# 教師補(調)課申請系統

新增班會時段補課說明

## 點選「教師調(補)課申請」

| 各類系統功能                 |                            |               | 常態開放項目          |
|------------------------|----------------------------|---------------|-----------------|
| 教務 [課程/成績)             |                            |               |                 |
| ▶ [e-learning]修課學生郵件通知 | ▶[e-learning]教材上傳暨課程討<br>論 | ▶人文素養         | >人工選課           |
| ▶未達教學評量填答標準名單          | >申請入學時段維護/報名狀況查<br>詢       | > 必修及選修成績統計報表 | > 考試命題紙下載區      |
| > 成績更正申請               | ▶成績表現相關係數查詢                | ▶成績作業         | > 成績作業(微學分)     |
| > 成績預警系統               | > 各科修課人數查詢                 | > 各學期修習學生名單   | > 各類招生考試報名狀況查詢  |
| > 多元實務學習資訊維護           | > 系祕書課務專區                  | > 抵免科目申請      | > 抵免科目維護        |
| ▶校際選課作業                | > 畢業生離校手續單備註系統             | > 兼任老師交通津貼調查  | > 海青班成績登錄作業     |
| > 教學意見反映               | > 教學評量結果查詢                 | > 教師授課時間表     | >教師補(調)課申請      |
| > 專業證照暨能力維護            | > 停修名單列印                   | ▶開課           | > 註冊相關報表        |
| >統一會考暨協助監考調查           | > 微課程修習名單                  | > 微課程人工選課     | > 微課程開課         |
| > 微課程修課名單_2019         | > 新生相關資訊查詢                 | > 新增與修改課程綱要   | > 課程地圖及專業領域資料維護 |

## 選擇補課科目(需先完成人事資訊系統請假作業)

| 靜宜大<br>To make up | 學教師補 <b>(調)</b> 課申<br><sup>p a missed lesson</sup> | 請                        |                 |             |                              |                              |                         |               |
|-------------------|----------------------------------------------------|--------------------------|-----------------|-------------|------------------------------|------------------------------|-------------------------|---------------|
| ※【專任教<br>教師調補課    | <b>師]請先至人事系統完成請假</b><br>申請系統操作說明                   | 時請,再到此系統申請補課!            |                 |             |                              |                              |                         |               |
|                   |                                                    |                          |                 | 《107學年度     | 第2學期需補課明細》                   |                              |                         |               |
| 選取                | 類別<br>Type                                         | 請假日期<br>Leave Quest Date | 學年度<br>Semester | 班級<br>Class | 科目名稱<br>Course title         | 原上課時間<br>Original class time | 已申請之補調<br>Make-up class | 乗明細<br>s time |
| 0                 | 調課<br>Reschedule course                            | 2019/04/26               | 1072            | 資管二A        | 資料庫管理<br>DATABASE MANAGEMENT | 星期五(Fri.) 2,3,4節             |                         |               |
|                   |                                                    | _                        |                 |             | 發生活進工生                       |                              |                         |               |
|                   |                                                    |                          |                 | ₩₩<br>      | 学知伊諾口别                       |                              |                         |               |
| 1.                | 選取請假資料                                             |                          |                 | 填寫補課單       | 調課申請 選擇另一學期別                 |                              |                         |               |
| _                 |                                                    |                          |                 |             |                              |                              |                         |               |
| 米香白山              | 主事作                                                | ㅋㄷ 餠                     |                 |             | #課單進度》<br>利日々孫               | 医子轴球睛                        |                         |               |
| Туре              | Leave G                                            | luest Date               | 2.填寫            | 補課单         | Course title                 | Original class time          | 進度                      | 內容            |
|                   |                                                    |                          |                 |             | 尚無紀錄                         |                              |                         |               |

### 填寫進行補課之日期、節次、地點、 代課教師(本人授課免填)

| 請假日期:2019年04月26日        | 1. 埴 宮 補 課 日 期       | 、節次、地點              |                    |          |                 |
|-------------------------|----------------------|---------------------|--------------------|----------|-----------------|
| 開課班級:資管二A               |                      |                     |                    | 科目:資料庫管理 |                 |
| 原授課時間:星期五2,3,4節         |                      |                     |                    |          |                 |
| 補(調)課日期(西元yyyy/mm/dd)   | : 2019/11/21         | 節次: 7 ▼ 上課地點:       | •                  |          |                 |
| 補(調)課日期〈西元yyyy/mm/dd〉   | : 2019/11/21         | 節次: 8 ▼ 上課地點:[      |                    | 請先至場地租借  | <b>\$系統申借教室</b> |
| 補(調)課日期(西元yyyy/mm/dd)   | : 2019/11/21         | 節次:9 ▼ 上課地點:        | •                  |          |                 |
| 您調補課時段為班會時間,是否          | 已向該班導師借用教室?          | ◎否◎是                |                    |          |                 |
| 代課教師或備註:                |                      |                     |                    |          |                 |
| 備註:                     |                      | 2.若選擇班會時段           | £,                 |          |                 |
| 1.如補(調)課時間安排在 <b>班會</b> | 寺間,須先會辦 <b>生活輔</b> 著 | <u>算組。</u> 」則顯示是否向導 | 師借用教室提醒            |          |                 |
| 2.請使用「場地租借服務系統」         | _事先借好教室,再行填          | 真寫補課明細。             |                    |          |                 |
| 3. 如您調補課為週四第七八節         | 班會時段且上課教室》           | 岛班會教室,敬請與該班之等       | <b>算師取得借用</b> ,謝謝約 | 死!       |                 |
|                         |                      | 3.送出                | 送出                 | 回主畫面     |                 |

## 於班會時段補課請務必先向導師借用教室

| 請假日期:2019年04月26日                                           |                                       |
|------------------------------------------------------------|---------------------------------------|
| 開課班級:資管二A                                                  | 科目:資料庫管理                              |
| 原授課時間:星期五2,3,4節                                            |                                       |
| 補(調)課日期(西元yyyy/mm/dd): 2019/11/21      節次: 7 ▼ 上課地點:     ▼ |                                       |
| 補(調)課日期(西元yyyy/mm/dd): 2019/11/21      節次: 8 ▼ 上課地點:     ▼ |                                       |
| 補(調)課日期(西元yyyy/mm/dd): 2019/11/21 節次: 9 ▼ 上課地點: ▼          |                                       |
| 您調補課時段為班會時間,是否已向該班導師借用教室? 🔍 否 🖲 是                          |                                       |
| 代課教師或備註:                                                   |                                       |
| 做於班會时投補課 義務以よ台道師供用班合表                                      | · · · · · · · · · · · · · · · · · · · |
| 調が少しい子門旧の生育令                                               | × ±                                   |
| 1.如補(調)課時間安排在 <b>班會時間</b> ,須先會辦 <b>生活輔導組</b> 。             |                                       |
| 2.請使用「場地租借服務系統」事先借好教室,再行填寫補課明細。                            |                                       |
| 3. 如您調補課為週四第七八節班會時段且上課教室為班會教室,敬請與該班之導師取得借用,謝謝約             | 您!                                    |
| 送出                                                         | 回主畫面                                  |

查詢核決進度

|     |                         |                 |                      |                 | <b>《</b> 107            | 7學年度第2學期需補課明細》                                                |                              |                                                |                                                                                                    |           |
|-----|-------------------------|-----------------|----------------------|-----------------|-------------------------|---------------------------------------------------------------|------------------------------|------------------------------------------------|----------------------------------------------------------------------------------------------------|-----------|
| 取   | 類別<br>Type              | 請俳<br>Leave Q   | 员日期<br>Juest Date    | 學年度<br>Semester | <del></del> 班級<br>Class | 科目名稱<br>Course title                                          | 原上課時間<br>Original class time |                                                | 已申請之補課明細<br><u>Make-up class time</u><br>日期:2019/11/21第7節,地點:<br>日期:2019/11/21第8節,地點:<br>日期:2019/11/21第9節,地點: |           |
|     | 調課<br>Reschedule course | 2019            | 0/04/26              | 1072            | 資管二A                    | 資料庫管理<br>DATABASE MANAGEMENT                                  | 星期五(Fri.) 2,3,4節             | 日期:2019/11/21<br>日期:2019/11/21<br>日期:2019/11/2 |                                                                                                    |           |
|     |                         |                 |                      |                 | 填寫補課                    | <ul> <li>■本學期停課日期</li> <li>■ 調課申請</li> <li>選擇另一學期別</li> </ul> | 1                            | .目前進度                                          |                                                                                                    |           |
|     |                         |                 |                      |                 |                         | 《補課單進度》                                                       |                              |                                                |                                                                                                    |           |
|     | 類別<br>Type              | 請假!<br>Leave Qu | 日期<br>est Date       | 學年度<br>Semester | 班級<br>Class             | 科目名稱<br>Course title                                          | 原上<br>Original               | 課時間<br>class time                              | 進度                                                                                                    | 内容        |
| Re  | 調課<br>eschedule course  | 2019/0          | 04/26                | 1072            | 資管二A                    | 資料庫管理<br>DATABASE MANAGEMENT                                  | 星期五(Fri.) 2,3,4              | <b>笷</b>                                       | 条主任核決中                                                                                                    | 查<br>Viet |
|     |                         |                 |                      |                 |                         |                                                               |                              |                                                |                                                                                                    |           |
|     |                         |                 |                      |                 |                         | 《已補課明細》                                                       |                              |                                                |                                                                                                    |           |
| 流水號 | · 學年度<br>Semester       | 班級<br>Class     | 科目名稱<br>Course title | 星期<br>Weekday   | 節次<br>Session           | 補課日期<br>Make-up class date                                    | 補課節次<br>Make-up class ses    | ssion                                          | つ ち モンドル                                                                                                    | -         |
|     |                         |                 |                      |                 |                         | 尚無紀錄                                                          |                              |                                                | L. 鱼有 評細                                                                                                    | 内谷        |

查詢核決內容

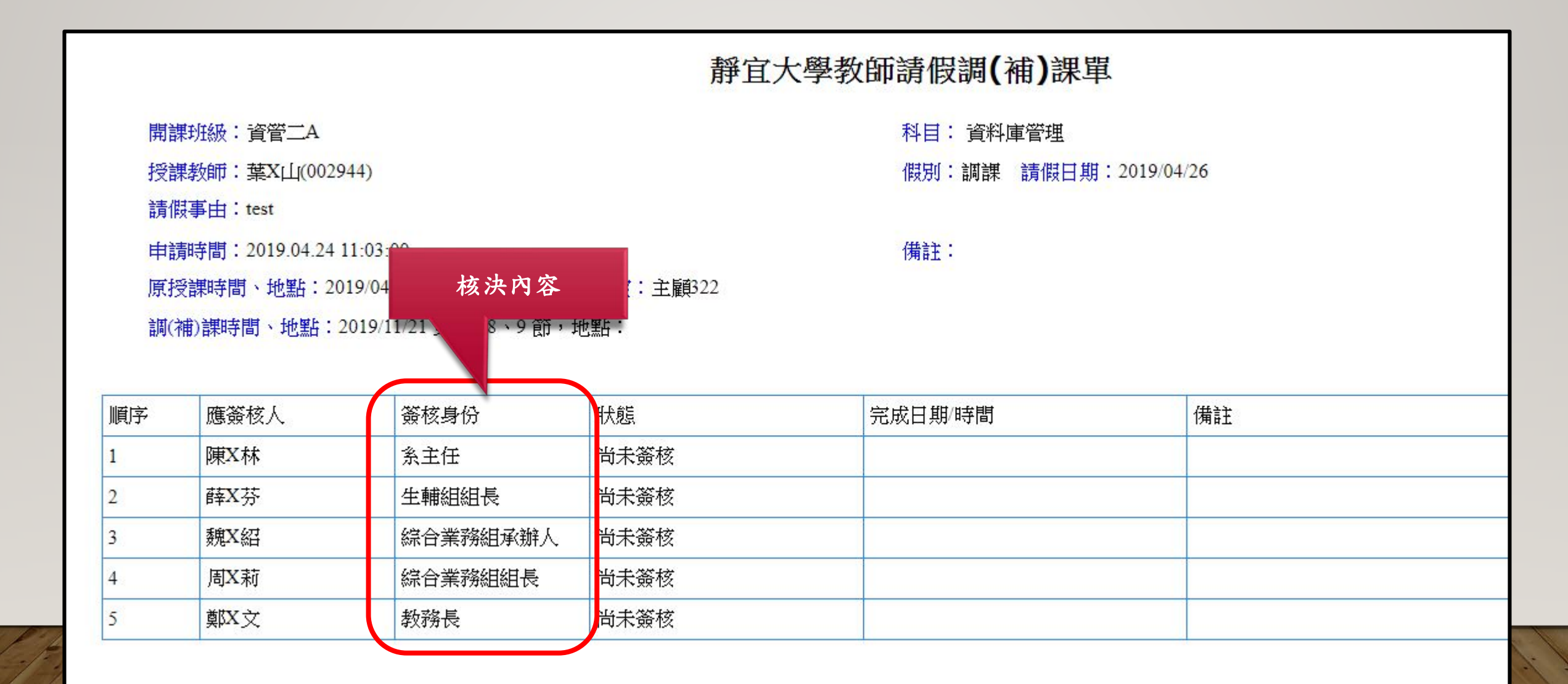